#### Informatīvs palīgs Kā portālā reģistrēties darba devējam un kā reģistrēt vakanci NVA CV un vakanču portālā

## 1. Autorizēšanās NVA CV un vakanču portālā (turpmāk – Portālā) kā sadarbības partnerim

1.1. Dodieties uz https://cvvp.nva.gov.lv/#/pub/; lapas augšējā stūrī izvēlieties "Pieslēgties";

|                                                    | Pieslēgties                                                                                                    |
|----------------------------------------------------|----------------------------------------------------------------------------------------------------|
| Nodarbinātības valsts aģentūra                     | SĀKUMS VAKANCES E-PAKALPOJUMI KONTAKTINFORMĀCIJA                                                                                                    |
|                                                    |                                                                                                    |
|                                                    |                                                                                                    |
|                                                    |                                                                                                    |
| Mums ir reģistrēti 4159 aktuāli darba piedāvājumi. | Izmantojiet NVA e-pakalpojumus                                                                                                    |
| Amata nosaukums, vieta, u.c                        | Kā <b>klients</b> , piesakies uz vakancēm un NVA organizētajiem<br>pasākumiem, pārvaldi savus apmeklējumus un sadarbības<br>vēsturi, papildini mūsu CV datu bāzi (reģistrēti: <b>47503</b> ). |
| Bruto alga no Vieta                                | Vakanču meklēšana                                                                                                    |
|                                                    | Ierēdņu amatu konkursu rezultāti                                                                                                    |
| Darbības ioma                                      | CV reģistrēšana                                                                                                    |

1.2. CV un vakanču portālam pieslēdzas kā fiziska persona, izmantojot Latvija.lv elektroniskās autentifikācijas līdzekļus;

| utentifikācijas nolūl                                                    | rā lūcu dati (vārda u                                                      | izvārds personas k                                            |                                                                       |
|--------------------------------------------------------------------------|----------------------------------------------------------------------------|---------------------------------------------------------------|-----------------------------------------------------------------------|
| pakalpojuma snied<br>I <b>ā 38 k-1, Rīgā, L</b> V<br>Riekrītu autentifik | zējam – Nodarbināti<br>/ – 1010).<br>ācijas <u>noteikumiem</u> u           | in manu datu (vārda                                           | kods) tiks nosūtīti<br>ā <b>ra (K.Valdemāra</b><br>a, uzvārda un pers |
| oda) nosūtīšanai e-                                                      | pakalpojuma sniedzē                                                        | ejam – Nodarbināt                                             | tības valsts aģen                                                     |
| Shekita adentiik<br>oda) nosūtīšanai e-<br>K.Valdemāra ielā i<br>OseID   | pakalpojuma sniedzē<br>38 k-1, Rīgā, LV – 10<br>ji eParaksts               | ijam – Nodarbināt<br>010).                                    | tības valsts aģen<br>Swedbank                                         |
| SEB<br>SEB                                                               | pakalpojuma sniedzē<br>38 k-1, Rīgā, LV – 10<br>ir eParaksts<br>= Citodele | ijam – Nodarbināt<br>()10).<br>eParaksts mobile<br>■PNB Banka | Swedbank                                                              |

1.3. Pēc veiksmīgas autorizācijas lapas labajā augšējā stūrī izvēlieties "Pārstāvēt uzņēmumu;

|                                |                                           | Profils<br>Profila iestatījumi <b>t</b>   |
|--------------------------------|-------------------------------------------|-------------------------------------------|
| Nodarbinātības valsts aģentūra | SĀKUMS PROFILS VAK                        | ANCES E-PAKALPOJL                         |
| DATI CV PASĀKUMI               | VAKANČU PIEDĀVĀJUMI IZSNIEGTIE KUPONI SAE | Parelības vēsture A<br>Pārstāvēt uzņēmumu |
| and the second                 |                                           | Iziet                                     |

## 1.4. Ievadiet uzņēmuma reģistrācijas numuru laukā "Reģistrācijas numurs". Ievadot uzņēmuma reģistrācijas numuru, notiek pieslēgšanās pie darba devēja iestādes profila;

| Pieteikties pārstāvniecībai |  |
|-----------------------------|--|
| Reģistrācijas numurs        |  |
| PIETEIKTIES AIZVĒRT         |  |

# 1.5. Lai veiktu tālākās darbības, pārstāvot darba devēju, ir nepieciešams aktivizēt administratora vai lietotāja tiesības;

| Nodarbinātības valsts aģentūra                                                                                                  | SĀKUMS                         | PROFILS                            | VAKANCES                                   | E-PAKALPOJUMI                        | KONTAKTINFORMĀCIJA        |  |
|----------------------------------------------------------------------------------------------------|--------------------------------|------------------------------------|--------------------------------------------|--------------------------------------|---------------------------|--|
| TIESĪBAS                                                                                                    |                                | ₽ j°                               |                                            |                                      |                           |  |
| Jūs esat autorizējies/-usies <i>uzņēmuma</i> profilā. Lai turpi<br>piešķirt <i>uzņēmuma</i> profila administrators vai NVA darb | nātu darbu Jı<br>inieks, saņer | ums nepiecie<br>not <i>uzņēmur</i> | šamas lietotāja<br><i>na</i> rakstisku pie | vai administratora ti<br>eprasījumu. | esības! Tiesības Jums var |  |
|                                                                                                    |                                |                                    |                                            |                                      |                           |  |

# 2. CV un vakanču portāla lietošanas uzsākšana – lietotāja un administratora tiesību iegūšana

Lietotāja un administratora tiesības ir piesaistītas lietotāja kontam.

| • | Nodarbinātības valsts aģentūra                                           | SĀKUMS <u>PROFILS</u> VAKANCES E-PAKALPOJUMI KONT.                                                   | aktinformācija |
|---|--------------------------------------------------------------------------|----------------------------------------------------------------------------------------------------|----------------|
| A | DATI MANAS VAKANCES <u>PIETEIKUM</u><br>SADARBĪBAS VĒSTURE KOMUNIKĀCIJAS | <u>AKANCĒM</u> PIETEIKUMI PASĀKUMIEM APMĀCĪBU GRUPAS LĪGUMI<br>ĒSTURE (PĀRVALDĪT LIETOTĀJUS) ANKETAS | VĒLMES         |
|   |                                                                          | "Pārvaldīt lietotājus" funkcija ir<br>tikai ar administratora tiesībām                               | THE RE         |

#### 2.1. Profila administratora tiesības iegūst:

- automātiski iestādes paraksttiesīgā persona;
- persona, par kuru darba devējs iesniedzis NVA pilnvarojumu.

#### 2.2. Administratoram ir tiesības NVA CV un vakanču portālā:

- ievietot darba sludinājumus;
- labot, koriģēt un pagarināt ievietotos darba sludinājumus;
- iepazīties ar potenciālajiem kandidātiem uz savas iestādes aktuālajām reģistrētajām vakancēm;
- piemeklēt kandidātus izsludinātajai vakancei;
- Administratoram ir tiesības izmantot piešķirtos resursus bezdarbnieku uzskaites un reģistrēto vakanču informācijas sistēmā tikai darba pienākumu veikšanai.

#### 2.3. Profila lietotāja tiesības iegūst:

- persona, par kuru darba devējs iesniedzis NVA pilnvarojumu;
- persona, kurai iestādes profila administrators piešķīris lietotāja tiesības.
- 2.4. Lietotājam ir tiesības iestādes vārdā NVA CV un vakanču portālā var:
  - ievietot darba sludinājumus;
  - labot, koriģēt un pagarināt ievietotos darba sludinājumus;
  - iepazīties ar potenciālajiem kandidātiem uz savas iestādes aktuālajām reģistrētajām vakancēm;
  - piemeklēt kandidātus izsludinātajai vakancei.

#### 3. Lietotāja, administratora tiesību Portālā NVA pilnvarojuma iesniegšana

3.1. Sadarbības partneris sagatavo pilnvarojumu par savas iestādes personālam nepieciešamajām pilnvarām (lietotāja vai administratora) tiesībām, to paraksta parakstiesīgā persona.

3.2. Pilnvarojumā ir jāiekļauj: Personas vārds, uzvārds, personas kods un personai piešķirtais tiesību veids: lietotāja vai administratora tiesības NVA CV un vakanču portālā <u>https://cvvp.nva.gov.lv/#/pub/</u>. Personas kods ir nepieciešams kā papildus identifikators personas identifikācijai, jo personas Vārds un Uzvārds var būt identisks vairākām personām.

3.3. Pilnvarojuma formu izvēlās sadarbības partneris, atbilstoši savai lietvedības kārtībai, piemēram: Pilnvara, Iesniegums, Vēstule.

3.4. Pilnvarojuma iesniegšana: dokuments ir derīgs, ja tas ir oficiāli iesniegts, saskaņā ar Saeimas pieņemto un Valsts prezidenta izsludināto Dokumentu juridiskā spēka likums, likums stājas spēkā 2010.gada 1.jūlijā:

3.4.1. pilnvarojuma oriģināls tiek iesniegts NVA klātienē vai nosūtīts pa pastu (kādai no NVA filiālēm vai NVA pārvaldei K.Valdemāra ielā 38 k-1, kontakti pieejami - <u>http://www.nva.gov.lv/index.php?cid=27</u>);

3.4.2. pilnvarojuma oriģināls nosūtīts, parakstīts ar drošu elektronisko parakstu un nosūtīts NVA E-pārvaldībā vai uz kādu no NVA e-pastiem: <u>nva@nva.gov.lv</u> vai NVA filiāļu e-pastiem.

| Nr.p.k. | Filiāle                                                                                                | E-pasts                 | Adrese                                                                                            |
|---------|----------------------------------------------------------------------------------------------------|-------------------------|---------------------------------------------------------------------------------------------------|
| 1       | Aizkraukles filiāle                                                                                    | aizkraukle@nva.gov.lv   | Lāčplēša iela 1, Aizkraukle, LV-5101                                                              |
| 2       | Alūksnes filiāle                                                                                       | aluksne@nva.gov.lv      | Helēnas iela 52, Alūksne, LV-4301                                                                 |
| 3       | Balvu filiāle<br>Gulbenes klientu<br>apkalpošanas centrs                                               | balvi@nva.gov.lv        | Bērzpils iela 2a, Balvi, LV-4501<br>Ābeļu iela 8, Gulbene, LV-4401                                |
| 4       | Bauskas filiāle                                                                                        | bauska@nva.gov.lv       | Rātslaukums 4, Bauska, LV-3901                                                                    |
| 5       | Cēsu filiāle                                                                                           | cesis@nva.gov.lv        | Pļavas iela 3A, Cēsis, LV-4101                                                                    |
| 6       | Daugavpils filiāle                                                                                     | daugavpils@nva.gov.lv   | Varšavas iela 18, Daugavpils, LV-5404                                                             |
| 7       | Dobeles filiāle                                                                                        | dobele@nva.gov.lv       | Zaļā iela 27, Dobele, LV-3701                                                                     |
| 8       | Jēkabpils filiāle                                                                                      | jekabpils@nva.gov.lv    | Jaunā iela 79e, Jēkabpils, LV- 5201                                                               |
| 9       | Jelgavas filiāle                                                                                       | jelgava@nva.gov.lv      | Skolotāju iela 3, Jelgava, LV - 3001                                                              |
| 10      | Jūrmalas filiāle                                                                                       | jurmala@nva.gov.lv      | Viestura iela 6, Jūrmala, Bulduri, LV - 2010                                                      |
| 11      | Krāslavas filiāle                                                                                      | kraslava@nva.gov.lv     | Grāfu Plāteru iela 9, Krāslava, LV-5601                                                           |
| 12      | Kuldīgas filiāle                                                                                       | kuldiga@nva.gov.lv      | Pilsētas laukums 4a, Kuldīga, LV-3300                                                             |
| 13      | Liepājas filiāle                                                                                       | liepaja@nva.gov.lv      | Graudu iela 50, Liepāja, LV-3401                                                                  |
| 14      | Limbažu filiāle                                                                                        | limbazi@nva.gov.lv      | Vecā Sārmes iela 10, Limbaži, LV-4001                                                             |
| 15      | Ludzas filiāle                                                                                         | ludza@nva.gov.lv        | Stacijas iela 44, Ludza, LV-5701                                                                  |
| 16      | Madonas filiāle                                                                                        | madona@nva.gov.lv       | Upes iela 3, Madona, LV-4801                                                                      |
| 17      | Ogres filiāle                                                                                          | ogre@nva.gov.lv         | Rīgas iela 14, Ogre, LV-5001                                                                      |
| 18      | Preiļu filiāle                                                                                         | preili@nva.gov.lv       | Raiņa bulvāris 19, Preiļi, LV - 5301                                                              |
| 19      | Rēzeknes filiāle                                                                                       | rezekne@nva.gov.lv      | Atbrīvošanas aleja 155, Rēzekne, LV-4604                                                          |
| 20      | Rīgas reģionālā filiāle                                                                                | rigasfiliale@nva.gov.lv | Jēzusbaznīcas iela 11, Rīga, LV-1050                                                              |
| 21      | Saldus filiāle                                                                                         | saldus@nva.gov.lv       | Avotu iela 12, Saldus, LV-3801                                                                    |
| 22      | Siguldas filiāle                                                                                       | sigulda@nva.gov.lv      | Dārza iela 2a, Sigulda,LV-2150                                                                    |
| 23      | Talsu filiāle                                                                                          | talsi@nva.gov.lv        | K.Valdemāra iela 2a, Talsi, LV-3201                                                               |
| 24      | Tukuma filiāle                                                                                         | tukums@nva.gov.lv       | Šēseles iela 3, Tukums, LV- 3101                                                                  |
| 25      | Valmieras filiāle<br>Smiltenes klientu<br>apkalpošanas centrs<br>Valkas klientu<br>apkalpošanas centrs | valmiera@nva.gov.lv     | Meža iela 7, Valmiera, LV-4201<br>Pils iela 6, Smiltene, LV-4729<br>Rīgas iela 13, Valka, LV-4701 |
| 26      | Ventspils filiāle                                                                                      | ventspils@nva.gov.lv    | Lakstīgalu iela 1, Ventspils, LV-3601                                                             |

3.4.3. Pēc pilnvarojuma saņemšanas tiesības sistēmā tiks piešķirtas 3 (trīs) darba dienu laikā un nosūtīts e-pasts par tiesību piešķiršanu.

#### 4. Vakances pievienošana

4.1. Sadarbības partnera profilā dodieties uz sadaļu "Manas vakances" un izvēlieties lauku "Pieteikt vakanci". Aizpildiet norādītos laukus un spiediet "Pieteikt vakanci".

4.2. Aizpildiet nepieciešamos vakances laukus:

4.2.1. Izmantojiet darbinieku atlases pakalpojumus. NVA piedāvā veikt Jūsu uzņēmumam darbinieku atlasi no NVA klientu datu bāzes Jūsu vakancei, ja vēlaties izmantot šo bezmaksas pakalpojumu, atzīmējiet ar "ķeksīti" laukā "Vakancei nepieciešams organizēt atlasi?";

| Vakances ievade                                                                                                    |                                            |     |
|----------------------------------------------------------------------------------------------------|--------------------------------------------|-----|
| VAKANCE                                                                                                    |                                            |     |
| 242209 VECĀKAIS EKSPERTS                                                                                                    | × Valsts pārvalde                          | × - |
| -<br>Levadiet profesijas nosaukumu, piemēram "celtnie<br>lauku, parādīsies LR Profesiju klasifikatora profesij<br>Jums jāizvēlas atbilstošais. | sks"! Aizpildot šo<br>ju saraksts, no kura |     |
| Vakancei nepieciešams organizēt atlasi?                                                                                                    |                                            |     |
| Vakance publiski pieejama darba meklētājiem?                                                                                                   | ,                                          |     |

4.2.2. Kad esiet ievadījis visus nepieciešamos datus vakancei, vēlreiz rūpīgi pārbaudiet, vai visa nepieciešamā vakancē ievadītā informācija ir pareiza, piemēram: darba pienākumi, darba vietas adrese, atalgojums. Vakances informāciju ir iespējams labot, pirms ir nospiesta poga "Pieteikt vakanci";

| -11                      | H2                                                                | H3                                                                | H4                     | E        | 15 | H6   | Р      | PRE                 | 95     | ,   | в | I    | U                             | -5-                                                     | :=                                | j           | C | Ċ | 0    |     |    |  |
|--------------------------|-------------------------------------------------------------------|-------------------------------------------------------------------|------------------------|----------|----|------|--------|---------------------|--------|-----|---|------|-------------------------------|---------------------------------------------------------|-----------------------------------|-------------|---|---|------|-----|----|--|
| 2                        | ±                                                                 | =                                                                 | =                      |          | -  | 1    |        | 14                  | 8      | 0   | 1 | NORE | DS: 0                         | СН                                                      | ARACT                             | ERS: 0      |   |   |      |     |    |  |
| arb                      | a viet                                                            | as adr                                                            | ese *                  |          |    |      |        |                     |        |     |   |      |                               |                                                         |                                   |             |   |   |      |     |    |  |
|                          |                                                                   |                                                                   |                        |          |    |      |        |                     |        |     |   |      |                               |                                                         |                                   |             |   |   |      |     |    |  |
| DĀ'<br>Iga               | VĀJUM<br>(bruto<br>s izma                                         | VIS<br>b) no *<br>ksas v                                          | reids                  |          |    | Alga | a (bru | ıto) līdz           | *      |     |   | ÷    | Darb<br>Darb                  | a slodz<br>a stun                                       | e<br>das ne                       | dēļā        |   |   |      |     |    |  |
| DĀ<br>Iga<br>Igas        | VĀJUM<br>(bruto<br>s izma                                         | MS<br>b) no *<br>ksas v                                           | reids                  | 15       |    | Alga | a (bru | ito) līdz           | a līdz | z * | - |      | Darb<br>Darb<br>Darb          | a slodz<br>a stun<br>a laika                            | das ne                            | dēļā        |   |   |      |     |    |  |
| DĀ<br>Iga<br>Igas        | VĀJUN<br>(bruto<br>s izma<br>a sākš                               | MS<br>b) no *<br>ksas v<br>šanas (                                | reids                  | 15       |    | Alga | a (bru | ito) līdz<br>aktuāl | a līdz | z * | - |      | Darb<br>Darb<br>Darb          | a slodz<br>a stun<br>a laika                            | e<br>das ne<br>veids              | dēļā        |   |   |      |     |    |  |
| DĀ<br>Iga<br>Igas<br>arb | VĀJUN<br>(bruto<br>s izma<br>a sākš<br>a viet                     | VIS<br>b) no *<br>ksas v<br>šanas v<br>sanas v                    | reids<br>datum<br>ts * | 15       |    | Alga | a (bru | ito) līdz<br>aktuāl | ε*     | z * | - |      | Darb<br>Darb<br>Darb          | a slodz<br>a stun<br>a laika<br>a līgun                 | e<br>das ne<br>veids<br>na veid   | dēļā<br>ds  |   |   |      |     |    |  |
| DĀ<br>Iga<br>Igas<br>arb | VĀJUI<br>(bruto<br>s izma<br>a sāki<br>a viet<br>BAS K<br>ibas lī | VIS<br>) no *<br>ksas v<br>ksas v<br>u skain<br>ANDIII<br>imenis  | datum<br>ts *          | 15<br>M  |    | Algz | a (bru | aktuāl              | z *    | z * | - |      | Darb<br>Darb<br>Darb          | a slodz<br>a stun<br>a laika<br>a līgun                 | e<br>das ne<br>veids<br>na veid   | :dēļā<br>ds |   |   |      |     |    |  |
| arb<br>glīt              | VĀJUN<br>(bruto<br>s izma<br>a sākā<br>a viet<br>BAS K<br>ības lī | VIS<br>)) no *<br>ksas v<br>šanas (<br>u skain<br>ANDII<br>imenis | reids<br>datum<br>ts * | 15<br>VI |    | Vak  | a (bru | aktuäl              | z *    | z * | - |      | Darb<br>Darb<br>Darb<br>Papil | a slodz<br>a stun<br>a laika<br>a līgun<br>dus pr<br>H2 | ee<br>veids<br>na veids<br>asības | dējā<br>ds  | н |   | 16 P | PRE | 55 |  |

5

4.2.3. Ja visi dati ir pareizi, nospiediet pogu "Pieteikt vakanci".

### <u>Svarīgi</u>: poga "Saglabāt" nebūs pieejama, kamēr nav aizpildīti visi ar (\*) atzīmētie lauki!

4.3. Pēc tam vakance tiek iesniegta Aģentūrai uz apstiprināšanu publicēšanai NVA un CV vakanču portālā, pirms publicēšanas Aģentūras darbinieks pārbauda:

4.3.1. Vai sludinājumā nav iekļautas diskriminējošas prasības saskaņā ar Darba likuma 32. Pantu;

4.3.2. Vai sludinājums ir valsts valodā;

- 4.3.3. Vai sludinājumā ir norādīta pietiekama darba devēja informācija:
  - Darba devēja nosaukums un reģistrācijas numurs;
  - Profesijas nosaukums un profesijas klasifikatora kods;
  - Darbības joma;
  - Darba pienākumi, izglītības līmenis, darba pieredze (ja tāda ir nepieciešama);
  - Darba vietas adrese;
  - Atalgojuma (bruto pirms nodokļu nomaksas) amplitūda no... līdz ...
  - Brīvo darba vietu skaits;
  - Darba devēja kontaktinformācija (arī sludinājuma tekstā).
  - Vakances aktualitātes periods.

4.4. Vakance kļūst pieejama CV un vakanču portāla apmeklētājiem pēc tam, kad to ir akceptējis Aģentūras darbinieks (1 darba dienas laikā).

4.5. Vakances statusu (Iesniegta, Aktuāla, Neaktuāla vai Noraidīta) ir iespējams aplūkot sadaļā "Manas vakances".

4.6. Vakances funkcionalitātes:

| DARBA APRAKSTS                                                                                                    |                                                                                                    |                                                                                                    |                                                                                   |                   |              |       |  |  |
|----------------------------------------------------------------------------------------------------|----------------------------------------------------------------------------------------------------|----------------------------------------------------------------------------------------------------|-----------------------------------------------------------------------------------|-------------------|--------------|-------|--|--|
| Nodarbinātības valsts aģentū                                                                                                    | ra izsludina konk                                                                                                    | ursu uz vakanto ier                                                                                                    | ēdņa amata vietu                                                                  |                   |              |       |  |  |
| Rēzeknes filiālē - nodarbinātības aģents/-e                                                                                                    |                                                                                                    |                                                                                                    |                                                                                   |                   |              |       |  |  |
| (2 amata vietas uz nenoteiktu laiku)                                                                                                    |                                                                                                    |                                                                                                    |                                                                                   |                   |              |       |  |  |
| Prasības pretendentiem/-ēm:                                                                                                    |                                                                                                    |                                                                                                    |                                                                                   |                   |              |       |  |  |
| <ul> <li>atbilstība Valsts civildi</li> <li>augstākā izglītība (vēla</li> <li>vismaz viena gada pie</li> <li>vēlama pieredze noda</li> <li>izpratne par valsts pol<br/>amata kompetences ir</li> <li>vērtēt faktus, paredzē</li> <li>labas saskarsmes, kor</li> <li>zināšanas par persona</li> <li>pieredze darbā ar dat</li> </ul> | enesta likuma 7.<br>ams sociālajās zin<br>redze klientu kon<br>rbinātības jomā;<br>itiku nodarbinātī<br>etvaros;<br>t un novērtēt risk<br>nunikācijas, plāno<br>āla atlases proces<br>oru (MS Word, Ex | panta prasībām;<br>ātnēs);<br>sultēšanā;<br>bas jomā un saisto<br>us;<br>us;<br>všanas, kontroles u<br>u;<br>cel) un biroja tehn | šo Latvijas Republikā spēkā<br>un analītiskās prasmes;<br>iku (lietotāja līmenī). | ā esošo normatīvo | aktu pārzinā | ìšana |  |  |
| LABOT AKTUALITĀTI                                                                                                    | KOPĒT PĀR                                                                                                    | FRAUKT UN LABOT                                                                                                    | PIEMEKLĒT KANDIDĀTUS                                                              | SLĒGT VAKANCI     | AIZVĒRT      |       |  |  |
|                                                                                                    |                                                                                                    |                                                                                                    |                                                                                   |                   |              |       |  |  |

Poga "**Labot aktualitāti**" lietojama gadījumā, kad jūs vēlaties aktualizēt datumu, līdz kuram vakance ir aktuāla.

Poga "Kopēt" lietojama, ja jūs vēlaties reģistrēt vēl vienu identisku, vai līdzīgu vakanci.

Poga "**Pārtraukt un Labot**" lietojama gadījumā, kad Jūs vēlaties jau apstiprinātajā vakancē mainīt norādīto informāciju, pēc labošanas vakance vēlreiz tiks iesniegta uz apstiprināšanu Aģentūrai 1 darba dienas laikā kā jauna vakance

Poga "**Piemeklēt kandidātus**" lietojama, lai piemeklētu piemērotus kandidātus un salāgotu vakancē norādītās prasības ar Klientu CV norādīto informāciju.

Poga "**Slēgt vakanci**" lietojama, lai manuāli slēgtu vakanci, piemēram, ja vakancei nav brīvu darba vietu. Pēc slēgšanas vakances publikācija nav redzama NVA CV un vakanču portālā.

Poga "Aizvērt" lietojama, lai aizvērtu atvērto vakanci.

### NVA kontaktpersonas saziņai par CV un vakanču portāla lietotāja tiesībām un vakanču reģistrāciju:

- NVA filiāles nodarbinātības organizatoriem, kontaktu saraksts pieejams: <u>http://www.nva.gov.lv/index.php?cid=27</u>
- NVA pārvaldes Pakalpojuma departamenta Darba meklēšanas atbalsta nodaļas vecākie eksperti:
  - Lāsma Liepiņa, E-pasts: <u>Lasma.Liepina@nva.gov.lv</u>, tālr.: 67021839, mob.t. 25685279
  - Ronalds Kraže, E-pasts: <u>Ronalds.Kraze@nva.gov.lv</u>, tālr.: 67021822; mob.t. 25704510